## Gérer les dossiers dans ResLynx

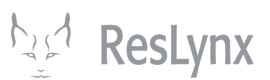

1 Navigate to <u>https://ui.reslynx.com/</u>

2 Sur la page d'accueil, survoler la section « dossiers » afin de faire apparaître le menu déroulant. Vous pourrez alors : accéder à tous vos dossiers, créer un nouveau dossier, faire une recherche de dossier, chercher et créer des profils, exporter un dossier, obtenir la liste de vos dossiers impayés ou accéder au tableau de bord de vos dossiers. **NB. Dans la plateforme ResLynx, « dossier » réfère à** *une réservation à venir, en cours ou passée ; « profils » réfère à un client.* **Vous pouvez dupliquer les dossiers, changer les profils d'une réservation à l'autre, etc.** 

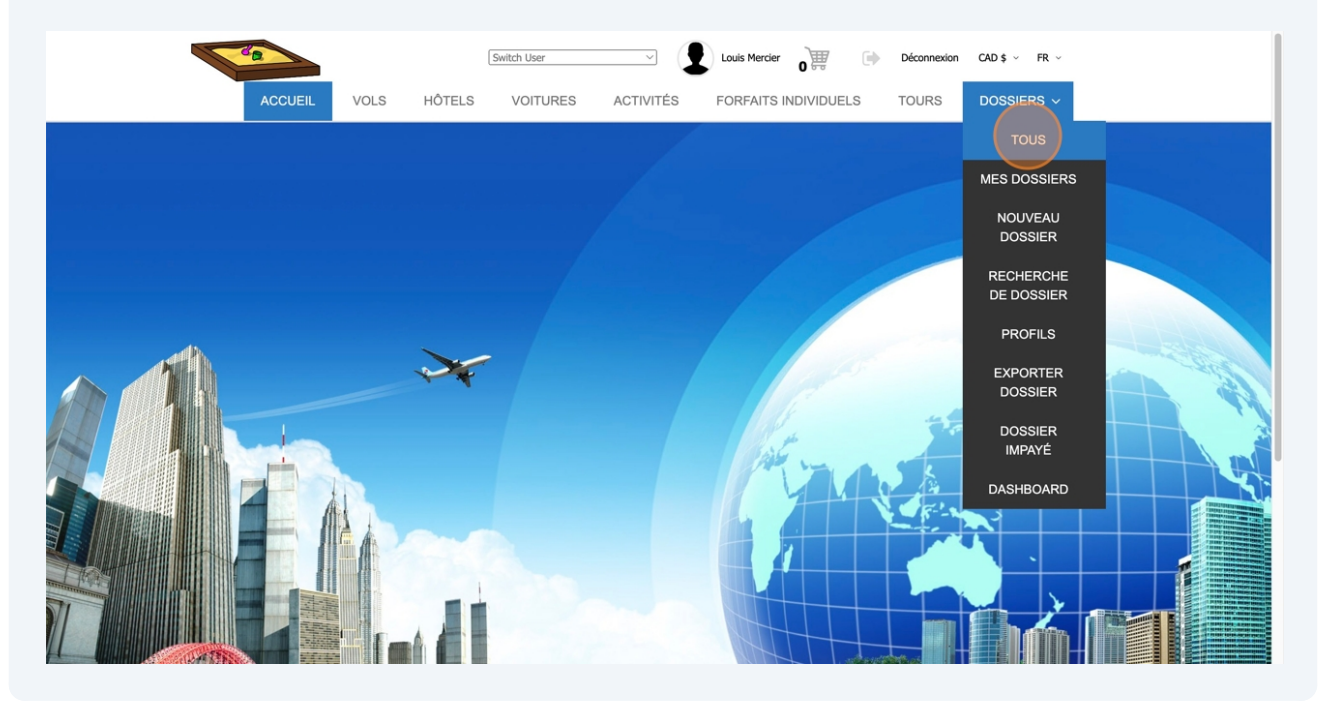

3 Voici la page d'accueil de la section dossier. À côté de chaque dossier, vous pourrez, en utilisant les icônes appropriés : **supprimer** des dossiers (attention, la suppression d'un dossier est irrévocable) ; **modifier** des dossiers ; **ajouter des clients** à un dossier ; **afficher l'historique** du dossier ; ou atteindre le **panier** du dossier. En fonction des modules que vous avez ajoutés à ResLynx UI, d'autres options pourraient aussi être disponibles, telles que : **exporter le rapport payable ; payer le dossier ; générer le rapport de réservation ; générer un bon d'échange.** 

| ACCUEIL VOLS HÔTELS                                                                                                    | VOITURES AC | TIVITÉS FORFAITS INDIVIDU | JELS TOURS       | DOSSIERS ~  |                            |                                                                                 |                    |                       |
|----------------------------------------------------------------------------------------------------|-------------|---------------------------|------------------|-------------|----------------------------|---------------------------------------------------------------------------------|--------------------|-----------------------|
| Ajouter un nouveau dossier                                                                                                    | Filtrer les | dossiers par statut       |                  |             |                            |                                                                                 |                    |                       |
| Tous                                                                                                    | 04/09/2024  | m 11/09/2024              | 😁 Tous les agent | s v         |                            |                                                                                 |                    |                       |
| HK (Confirmé)<br>RO (Sur demande)                                                                                                    |             |                           |                  |             |                            |                                                                                 |                    |                       |
| QT (Devis)                                                                                                    | locator     | Numéro de Dossier         | Numéro de Con    | nposanti    |                            |                                                                                 |                    |                       |
|                                                                                                    | Profil      |                           | Filtrer          |             |                            |                                                                                 |                    |                       |
|                                                                                                    |             |                           |                  |             |                            |                                                                                 |                    |                       |
|                                                                                                    |             |                           |                  |             |                            |                                                                                 |                    |                       |
|                                                                                                    |             |                           |                  |             |                            |                                                                                 |                    |                       |
|                                                                                                    |             |                           |                  |             |                            |                                                                                 |                    |                       |
| 💓 Oliver Wendell Holmes Jr. # 1172146 - QT - 11-09-2024 15:3                                                                                                    | 17 -        |                           |                  | Ē           | 1                          | 4+                                                                              | ୭                  | Ĩ                     |
| W         Oliver Wendell Holmes Jr. # 1172146 - QT - 11-09-2024 15:3           W         Joris Karl Huysmans # 1172145 - QT - 11-09-2024 15:37 -                                                                                                    | 7 -         |                           |                  | <b>a</b>    | 1                          | 2+<br>2+                                                                        | ອ<br>ອ             | म<br>म                |
| Iver Wendell Holmes Jr. # 1172146 - QT - 11-09-2024 15:3           Joris Karl Huysmans # 1172145 - QT - 11-09-2024 15:37 -           Hermann Hess # 1172144 - QT - 11-09-2024 15:37 -                                                                                                    | 7 -         |                           |                  |             | 1<br>1<br>1                | 2+<br>2+<br>2+                                                                  | ର ର<br>ଚ           | я<br>я                |
| <ul> <li>Oliver Wendell Holmes Jr. # 1172146 - QT - 11-09-2024 15:37</li> <li>Joris Karl Huysmans # 1172145 - QT - 11-09-2024 15:37 -</li> <li>Hermann Hess # 1172144 - QT - 11-09-2024 15:37 -</li> <li>Charles Baudelaire # 1172143 - QT - 11-09-2024 15:37 -</li> </ul>                                                                                                    | 7 -         |                           |                  | (B) (B) (B) | 1                          | 2+<br>2+<br>2+<br>2+                                                            | ର ତ ତ              | a a a                 |
| <ul> <li>Oliver Wendell Holmes Jr. # 1172146 - QT - 11-09-2024 15:37</li> <li>Joris Karl Huysmans # 1172145 - QT - 11-09-2024 15:37 -</li> <li>Hermann Hess # 1172144 - QT - 11-09-2024 15:37 -</li> <li>Charles Baudelaire # 1172143 - QT - 11-09-2024 15:37 -</li> <li>John F. Kennedy # 1172142 - QT - 11-09-2024 15:36 -</li> </ul>                                                                                                    | 7 -         |                           |                  |             | )<br>)<br>)<br>)           | 2+<br>2+<br>2+<br>2+<br>2+                                                      | ଚ ଚ ଚ ଚ<br>ଚ       | а <u>а</u> а <u>а</u> |
| <ul> <li>Oliver Wendell Holmes Jr. # 1172146 - QT - 11-09-2024 15:37</li> <li>Joris Karl Huysmans # 1172145 - QT - 11-09-2024 15:37 -</li> <li>Hermann Hess # 1172144 - QT - 11-09-2024 15:37 -</li> <li>Charles Baudelaire # 1172143 - QT - 11-09-2024 15:36 -</li> <li>Joan F. Kennedy # 1172142 - QT - 11-09-2024 15:36 -</li> <li>Joan Tolstoi # 1172141 - QT - 11-09-2024 15:36 -</li> </ul>                                                                                                    | 7 -         |                           |                  |             | )<br>)<br>)<br>)           | هه<br>هه<br>هه<br>هه<br>هه<br>هه                                                | <u>ଚ</u> ଚଚଚ<br>ଚ  |                       |
| <ul> <li>Oliver Wendell Holmes Jr. # 1172146 - QT - 11-09-2024 15:37</li> <li>Joris Karl Huysmans # 1172145 - QT - 11-09-2024 15:37 -</li> <li>Hermann Hess # 1172144 - QT - 11-09-2024 15:37 -</li> <li>Charles Baudelaire # 1172143 - QT - 11-09-2024 15:36 -</li> <li>John F. Kennedy # 1172142 - QT - 11-09-2024 15:36 -</li> <li>Ivan Tolstoi # 1172141 - QT - 11-09-2024 15:36 -</li> </ul>                                                                                                    | 77 -        |                           |                  |             | )<br>)<br>)<br>)<br>)      | 2+<br>2+<br>2+<br>2+<br>2+<br>2+<br>2+<br>2+<br>2+<br>2+<br>2+<br>2+<br>2+<br>2 | <u>)</u> 0 0 0 0 0 |                       |
| <ul> <li>Oliver Wendell Holmes Jr. # 1172146 - QT - 11-09-2024 15:37</li> <li>Joris Karl Huysmans # 1172145 - QT - 11-09-2024 15:37 -</li> <li>Hermann Hess # 1172144 - QT - 11-09-2024 15:37 -</li> <li>Charles Baudelaire # 1172143 - QT - 11-09-2024 15:36 -</li> <li>John F. Kennedy # 1172141 - QT - 11-09-2024 15:36 -</li> <li>Ivan Tolstoi # 1172141 - QT - 11-09-2024 15:36 -</li> <li>Émile Zola # 1172139 - QT - 11-09-2024 15:36 -</li> </ul>                                                            | 77 -        |                           |                  |             | 1<br>1<br>1<br>1<br>1      | 2+<br>2+<br>2+<br>2+<br>2+<br>2+<br>2+<br>2+                                    | 0 0 0 0 0 0 0      |                       |
| <ul> <li>Oliver Wendell Holmes Jr. # 1172146 - QT - 11-09-2024 15:33</li> <li>Joris Karl Huysmans # 1172145 - QT - 11-09-2024 15:37 -</li> <li>Hermann Hess # 1172144 - QT - 11-09-2024 15:37 -</li> <li>Charles Baudelaire # 1172143 - QT - 11-09-2024 15:36 -</li> <li>John F. Kennedy # 1172142 - QT - 11-09-2024 15:36 -</li> <li>Ivan Tolstoi # 1172141 - QT - 11-09-2024 15:36 -</li> <li>Émile Zola # 1172139 - QT - 11-09-2024 15:36 -</li> <li>Marcel Proust # 1172136 - QT - 11-09-2024 15:36 -</li> </ul> | 77 -        |                           |                  |             | )<br>)<br>)<br>)<br>)<br>) | هه<br>هه<br>هه<br>هه<br>هه<br>هه<br>هه<br>هه<br>هه<br>هه<br>هه<br>هه            | ତ ତ ତ ତ ତ ତ ତ ତ    |                       |

Pour créer un nouveau dossier, vous n'avez qu'à cliquer sur « nouveau dossier ».

| ACCUEIL VOLS HÔTELS                                                                                                    | VOITURES ACT  | IVITÉS FORFAITS INDIVIDUEL | LS TOURS      | DOSSIERS           | -                      |                            |                       |                  |
|----------------------------------------------------------------------------------------------------|---------------|----------------------------|---------------|--------------------|------------------------|----------------------------|-----------------------|------------------|
| Ajouter un nouveau dossier                                                                                                    |               |                            |               | TOUS               |                        |                            |                       |                  |
|                                                                                                    | Filtrer les o | dossiers par statut        |               | MES DOSSIE         | ERS                    |                            |                       |                  |
| Tous<br>HK (Confirmé)                                                                                                    | 04/09/2024    | 11/09/2024                 | Tous les agen | NOUVEAL            |                        |                            |                       |                  |
| RQ (Sur demande)<br>QT (Devis)                                                                                                    | Locator       | Numéro de Dossier          | Numéro de Co  | DOSSIER            |                        |                            |                       |                  |
|                                                                                                    | Profil        |                            | Filtrer       |                    | HE<br>IP               |                            |                       |                  |
|                                                                                                    |               |                            |               | DDOGUL             |                        |                            |                       |                  |
|                                                                                                    |               |                            |               | PROFILS            |                        |                            |                       |                  |
| Bliver Wendell Holmes Jr. # 1172146 - OT - 11-09-2024 15:                                                                                                    | 37 -          |                            |               | EXPORTE<br>DOSSIER | R                      | 24                         | ຶ່                    |                  |
|                                                                                                    |               |                            |               | DOCOLER            |                        | <u></u>                    | ত                     | THE SECOND       |
|                                                                                                    |               |                            |               | IMPAYÉ             |                        | <b>&amp;</b> +             | ত                     | ì                |
| 💥 Hermann Hess # 1172144 - QT - 11-09-2024 15:37 -                                                                                                    |               |                            |               |                    |                        |                            |                       |                  |
| <ul> <li>Hermann Hess # 1172144 - QT - 11-09-2024 15:37 -</li> <li>Charles Baudelaire # 1172143 - QT - 11-09-2024 15:37 -</li> </ul>                                                                                                    |               |                            |               | DASHBOAF           | RD                     | 2+                         | Э                     | 12               |
| Image: The second second sec |               |                            |               | DASHBOAF           | RD                     | &+<br>&+                   | อ<br>อ                | ار<br>ار         |
| Image: Hermann Hess # 1172144 - QT - 11-09-2024 15:37 -           Image: Charles Baudelaire # 1172143 - QT - 11-09-2024 15:37 -           Image: Dohn F. Kennedy # 1172142 - QT - 11-09-2024 15:36 -           Image: Image: The transformation of the transformation of transformation of the transformation of transformation of transformatio of transformation of transformation of transformation                                                                                |               |                            |               | DASHBOAF           | RD<br>Ø                | &+<br>&+<br>&+             | ອ<br>ອ<br>ອ           | ीत<br>सि<br>सि   |
| ₩         Hermann Hess # 1172144 - QT - 11-09-2024 15:37 -           ₩         Charles Baudelaire # 1172143 - QT - 11-09-2024 15:37 -           ₩         John F. Kennedy # 1172142 - QT - 11-09-2024 15:36 -           ₩         Ivan Tolstoi # 1172141 - QT - 11-09-2024 15:36 -           ₩         Émile Zola # 1172139 - QT - 11-09-2024 15:36 -                                                                                                    |               |                            |               | DASHBOAF           | RD<br>9<br>9<br>9      | 2+<br>2+<br>2+<br>2+<br>2+ | ର ର ର                 | म<br>म<br>म<br>म |
|                                                                                                    |               |                            |               | DASHBOAF           | 3D<br>9<br>9<br>9<br>9 |                            | ອ<br>ອ<br>ອ<br>ອ<br>ອ |                  |

4

5

Vous pouvez alors nomme le dossier et l'associer à un client existants. Par exemple, 5 jours à Paris associé au profil de Georges Mercier. Vos clients existants apparaîtront dans le menu déroulant.

| 8                                                                                       |      |        | Switch User | ~         | Louis Mercier | 0 .        | Déconnexion | CAD \$ |
|-----------------------------------------------------------------------------------------|------|--------|-------------|-----------|---------------|------------|-------------|--------|
| <br>ACCUEIL                                                                             | VOLS | HÔTELS | VOITURES    | ACTIVITÉS | FORFAITS IN   | NDIVIDUELS | TOURS       | DOS    |
| ACCUEIL<br>Nom du nou<br>Associer le c<br>kechercher<br>Associer le c<br>Ne pa<br>Créer | VOLS | HOTELS | nt externe. |           |               |            |             |        |
|                                                                                         |      |        |             |           |               |            |             |        |

6 Pour consulter tous les dossiers qui vous appartiennent personnellement, cliquez sur « mes dossiers ». NB: Votre compte ResLynx UI est un compte lié à votre entreprise comprenant des sous-comptes. Il vous est possible de voir tous les dossiers ou seulement les dossiers qui vous appartiennent (en tant qu'employé). Ces accès dépendent des paramètres que vous aurez choisis.

| Switch User 🗸 Louis Mercier 👌 🛒 🕩 Déconnexion                     | CAD \$ ~ FR ~      |
|-------------------------------------------------------------------|--------------------|
| ACCUEIL VOLS HÔTELS VOITURES ACTIVITÉS FORFAITS INDIVIDUELS TOURS | DOSSIERS ~         |
| Nom du nouveau dossier                                            | TOUS               |
|                                                                   | MES DOSSIERS       |
| Associer le dossier à un profil.<br>Rechercher                    | NOUVEAU<br>DOSSIER |
| Associer le dossier à un agent externe.                           | RECHERCHE          |
| Ne pas associer le dossier à un agent externe.                    |                    |
| Créer                                                             | EXPORTER           |
|                                                                   | DOSSIER            |
|                                                                   | DOSSIER<br>IMPAYÉ  |
|                                                                   | DASHBOARD          |
|                                                                   |                    |
|                                                                   |                    |
|                                                                   | Reslynx            |

7 Pour **rechercher un dossier**, cliquez sur « recherche de dossier ».

| 1                                    | Switch User        | Louis Mercier         | Déconnexion | CAD \$ ~ FR ~       |                |    |                |
|--------------------------------------|--------------------|-----------------------|-------------|---------------------|----------------|----|----------------|
| VOLS HÔTELS                          | VOITURES ACTIVITÉ  | ÉS FORFAITS INDIVIDUE | LS TOURS    | DOSSIERS ~          |                |    |                |
|                                      | Filtrer les dossie | ers par statut        |             | TOUS                |                |    |                |
| ous<br>K (Confirmé)                  | 04/09/2024         | iii 11/09/2024        | Locator     | MES DOSSIERS        |                |    |                |
| Q (Sur demande)<br>T (Devis)         | Numéro de Dossier  | Numéro de Composante  | 🖉 Profil    | NOUVEAU             |                |    |                |
|                                      | O Tous             | Filtrer               |             | DOSSIER             |                |    |                |
|                                      |                    |                       |             |                     |                |    |                |
|                                      |                    |                       |             | PROFILO             |                |    |                |
| <b>72146</b> - QT - 11-09-2024 15:37 | -                  |                       |             | PROFILS             | 2+             | ୭  | ) <del>,</del> |
| 5 - QT - 11-09-2024 15:37 -          |                    |                       |             | EXPORTER<br>DOSSIER | <b>&amp;</b> + | ত  | F              |
| - 11-09-2024 15:37 -                 |                    |                       |             | DOSSIER             | <b>å</b> +     | ୭  | <b>H</b>       |
| QT - 11-09-2024 15:37 -              |                    |                       |             | IMPAYÉ              | <b>å</b> +     | ୭  | 7              |
| T - 11-09-2024 15:36 -               |                    |                       |             | DASHBOARD           | <b>&amp;</b> + | ৩  | 7              |
| 1-09-2024 15:36 -                    |                    |                       |             |                     | **             | ঁ  |                |
| 09-2024 15:36 -                      |                    |                       |             |                     |                | ్ర |                |

Vous pourrez chercher vos dossiers à l'aide d'un ou de plusieurs des champs suivants. Cliquez ensuite sur « recherche » et les dossiers correspondants s'afficheront.

|                       | Switch User ~      | Louis Mercier                | Déconnexion CAD \$ ~ FR ~  |
|-----------------------|--------------------|------------------------------|----------------------------|
| ACCUEIL VOLS HÔTE     | LS VOITURES ACTIVI | TÉS FORFAITS INDIVIDUEL      | S TOURS DOSSIERS ~         |
| Recherche d           | e dossiers         |                              |                            |
| Locator               | Numéro de Dossier  | Numéro de Composante         | Date de Réservation        |
| 1                     |                    |                              | <b>m</b>                   |
| Date de Départ        | Date de Retour     | Date (Debut de l'intervalle) | Date (Fin de l'intervalle) |
| <b>m</b>              | <b>m</b>           | <b>^</b>                     | <b>m</b>                   |
| Prénom                | Nom(s)             | Courriel                     | Numéro OTF                 |
| ۵                     | ů                  | 2                            | Ð                          |
| Destination (YUL)     | Туре               |                              | Origine                    |
| 0                     | Tous ~             | Tous les agents $\sim$       | Tous 🗸                     |
| Nom de dossiers       | # Conf             | Frais d'annulation           | # Autorisation             |
| <b></b>               |                    | Tous ~                       |                            |
| Status                | Type de Paiement   |                              |                            |
| Tous<br>HK (Confirmé) | Tous<br>Non Payé   | Recherche                    |                            |

8

|                                                               |                                                        | — <b>—</b>                          |                      |                         |
|---------------------------------------------------------------|--------------------------------------------------------|-------------------------------------|----------------------|-------------------------|
|                                                               |                                                        |                                     | Déconnexion          | CAD \$ ~ FR ~           |
| ACCUEIL VOLS                                                  | HOTELS VOITORES AN                                     | CTIVITES FORFAITS INDIVIDU          | JELS TOURS           |                         |
| Recherc                                                       | he de dossiers                                         |                                     |                      |                         |
| Locator                                                       | Numéro de Dossier                                      | Numéro de Composante                | Date de Réservatio   | MES DOSSIERS            |
| 1                                                             | 8                                                      | Ð                                   | <b>m</b>             | NOUVEAU<br>DOSSIER      |
| Date de Départ                                                | Date de Retour                                         | Date (Debut de l'intervalle)        | Date (Fin de l'inter |                         |
|                                                               | <u> </u>                                               | Ê                                   | m                    | RECHERCHE<br>DE DOSSIER |
| Prénom                                                        | Nom(s)                                                 | Courriel                            | Numéro OTF           |                         |
| <b>A</b>                                                      | ۵.                                                     |                                     |                      | HIGHES                  |
| Destination (YUL)                                             | Туре                                                   |                                     | Origine              | EXPORTER<br>DOSSIER     |
| 0                                                             | Tous                                                   | <ul> <li>Tous les agents</li> </ul> | Tous                 |                         |
| Nom de dossiers                                               | # Conf                                                 | Frais d'annulation                  | # Autorisation       | IMPAYÉ                  |
| ±                                                             | 8                                                      | Tous                                |                      | DASHBOARD               |
| Status                                                        | Type de Paiement                                       |                                     |                      |                         |
| Tous<br>HK (Confirmé)<br>TK (Billet émis)<br>RQ (Sur demande) | Tous<br>Non Payé<br>Ligne de Crédit<br>Carte de Crédit | Recherche                           |                      |                         |

10 Renseignez les champs suivants, puis cliquez sur « créer » pour créer un nouveau profils.

Si vous souhaitez voir ou modifier un profil existant, vous n'avez qu'à chercher dans le champ de recherche : tous vos profils s'y trouveront.

| M.     Homme     Prénom     Nom(s)       Georges     Numéro de téléphone     Numéro de cellulaire       01     Janv     2024     Choisir pays     Choisir état/province       Ville     Adresse civique     C.P. |
|----------------------------------------------------------------------------------------------------|
| Georges     Numéro de téléphone     Numéro de cellulaire       01     Janv     2024     Choisir pays     Choisir état/province       Ville     Adresse civique     C.P.                                          |
| 01     ✓     Janv     ✓     Choisir pays     ✓     Choisir état/province       Ville     Adresse civique     C.P.                                                                                                |
| Ville Adresse civique C.P.                                                                                                    |
|                                                                                                    |
| Français     V     Nom de l'agent de référence     Activer     V                                                                                                    |
| Confirmer le mot de passe                                                                                                    |

| Nouveau Pro   | fil                         |                     | 10083               | TOUS                |
|---------------|-----------------------------|---------------------|---------------------|---------------------|
| M. ~          | Homme ~ Prénom              | Nom(s               | ;)                  | MES DOSSIERS        |
| Georges       | Numéro de téléphone         | e Numé              | ro de cellulaire    | NOUVEAU<br>DOSSIER  |
| 01 ~          | Janv v 2024 v               | Choisir pays $\sim$ | Choisir état/prov   | RECHERCHE           |
| Ville         | Adresse civique             | C.P.                |                     | DE DOSSIER          |
| Français ~    | Nom de l'agent de référence | Activer ~           | •                   | PROFILS             |
| Créer         |                             | Confin              | mer le mot de passe | EXPORTER<br>DOSSIER |
| Voir/modifier | profil existant. Exporté    |                     |                     | DOSSIER<br>IMPAYÉ   |
| Rechercher    |                             | ·                   |                     | DASHBOARD           |

12 En renseignant les champs suivants, vous pourrez sélectionner les dossiers que vous désirez exporter. Vous n'aurez ensuite qu'à cliquez sur « exporter » et ceux-ci se téléchargeront dans le format désiré.

Vous pouvez faire la même chose avec les tours.

| an an an an an an an an an an an an an a | Switch User                                  | Louis Mercier                                                                                                    | Déconnexion CAD \$ ~ FR |
|------------------------------------------|----------------------------------------------|----------------------------------------------------------------------------------------------------|-------------------------|
| ACCUEIL VOLS                             | HÔTELS VOITURES ACTIVIT                      | FÉS FORFAITS INDIVIDUELS                                                                                                    | TOURS DOSSIERS          |
| Type<br>Tous ~                           | Compte Agence<br>Reslynx Sanc > All Agency > | Agent Value Value | Réservation de          |
| Réservation à                            | Voyage de Voyage à                           | Status<br>Tous<br>HK (Confirmé)<br>RQ (Sur demande)<br>QT (Devis)                                                                                                    | Recherche               |
| Type<br>Tous ~<br>Agent<br>All ~         | Tour Recherche                               | Voyage de                                                                                                    | Code                    |
|                                          |                                              |                                                                                                    |                         |

| dg            | Swite          | ch User       | Louis Mercler 0 PP                              | Déconnexion    | CAD \$ ~ FR ~ |
|---------------|----------------|---------------|-------------------------------------------------|----------------|---------------|
| ACCUEIL VOLS  | HÔTELS         | VOITURES ACTI | VITÉS FORFAITS INDIVIDU                         | JELS TOURS     | DOSSIERS ~    |
| Туре          | Compte         | Agence        | Agent                                           | Réservation de | TOUS          |
| Tous ~        | Reslynx Sanc ~ | All Agency ~  | All Agents                                      | é 🗎            | MES DOSSIERS  |
| Réservation à | Voyage de      | Voyage à      | Status                                          |                | NOUVEAU       |
|               |                |               | HK (Confirmé)<br>RQ (Sur demande)<br>QT (Devis) | Recherche      | RECHERCHE     |
| TOUR          |                |               | avia: i n                                       |                | DE DOSSIER    |
| Туре          | Tour           |               | Voyage de                                       | Code           |               |
| Tous ~        |                |               | ~                                               |                |               |
| Agent         |                |               |                                                 |                | DOSSIER       |
| All ~         | Recherche      |               |                                                 |                | IMPAYÉ        |
|               |                |               |                                                 |                | DASHBOARD     |
|               |                |               |                                                 |                |               |
|               |                |               |                                                 |                |               |
|               |                |               |                                                 |                |               |
|               |                |               |                                                 |                | Reslynx       |

## **13** Pour accéder à vos dossiers impayés, cliquez sur « dossier impayé ».

14 Vous aurez alors accès à tous les dossiers dont les paiements sont en souffrance sur la page ci-dessous.

|                           | C C C C C C C C C C C C C C C C C C C |         |          | Switch User |                        | Louis Mercier | ) I O      | Déconnexion | CAD \$ ~ FR ~ |      |   |
|---------------------------|---------------------------------------|---------|----------|-------------|------------------------|---------------|------------|-------------|---------------|------|---|
|                           | ACCU                                  | JEIL VO | LS HÔTEL | .S VOITURE  | ES ACTIVITÉS           | FORFAITS      | NDIVIDUELS | TOURS       | DOSSIERS ~    |      |   |
|                           |                                       | Agence  | ¥        | Agent       | •                      | 04/09/2024    | 11/09/2    | 024 😁 🛙     | Filtrer       |      |   |
|                           |                                       |         |          |             |                        |               |            |             | Sea           | rch: |   |
| ID ÷                      | Titre                                 |         | Agent    | ÷           | Date                   | ) Montant d   | û          |             | Dépôt fait    |      | ¢ |
|                           |                                       |         |          |             |                        |               |            |             |               |      |   |
| Showing 0 to 0 of 0 entri | ies                                   |         |          |             | No data available in t | able          |            |             |               |      |   |
| Showing 0 to 0 of 0 entri | ies                                   |         |          |             | No data available in t | able          |            |             |               |      |   |
| Showing 0 to 0 of 0 entr  | ies                                   |         |          |             | No data available in t | oble          |            |             |               |      |   |

**15** Enfin, pour accéder à votre tableau de bord, cliquez sur « dashboard ». Vous pourrez alors avoir accès à tous vos dossiers en cours.

|                            |              |                  |                | <u></u>              |             |                         |
|----------------------------|--------------|------------------|----------------|----------------------|-------------|-------------------------|
|                            |              | Switch User      | <b>(</b>       | Louis Mercier        | Déconnexion | CAD \$ ~ FR ~           |
|                            | ACCUEIL VC   | LS HÔTELS VOITUR | ES ACTIVITÉS I | FORFAITS INDIVIDUELS | TOURS       | DOSSIERS ~              |
|                            | Agence       | * Agent          | · 04/0         | 09/2024 11/09/202    | 4 😤 F       | TOUS                    |
|                            |              |                  |                |                      |             | MES DOSSIERS            |
|                            |              |                  |                |                      |             | NOUVEAU                 |
| ID                         | 👌 Titre      | agent ô          | Date .         | Montant dû           |             | DOSSIER                 |
| No data available in table |              |                  |                |                      |             | RECHERCHE<br>DE DOSSIER |
| Showing 0 to 0             | of 0 entries |                  |                |                      |             | PROFILS                 |
|                            |              |                  |                |                      |             | EXPORTER                |
|                            |              |                  |                |                      |             | DOSSIER                 |
|                            |              |                  |                |                      |             | DOSSIER<br>JMPAYÉ       |
|                            |              |                  |                |                      |             | DASHPOARD               |
|                            |              |                  |                |                      |             |                         |
|                            |              |                  |                |                      |             |                         |
|                            |              |                  |                |                      |             |                         |
|                            |              |                  |                |                      |             | Reslyny                 |
|                            |              |                  |                |                      |             | Resigna                 |